User Guide

# **Accepting ADAM Invites**

| Setting Up your ADAM Account   | 2 |
|--------------------------------|---|
| Accepting Your ADAM Invitation | 2 |
| Setting up MyProfile           | 3 |

# Setting Up your ADAM Account

### **Accepting Your ADAM Invitation**

Complete your ADAM Invitation Form to get access into ADAM

#### Step 1: Accept Email Invitation

Click on the link in the invitation email.

| ADAM                                    |
|-----------------------------------------|
| Hello!<br>You have been invited to ADAM |
| Accept Invite                           |

#### Step 2: Complete Invitation Form

Input your personal details and input your password that will be used for your access into ADAM when you've completed the form & read the Terms and Conditions

| Invitation to ADAM            |                       |  |  |  |
|-------------------------------|-----------------------|--|--|--|
| * Required fields             |                       |  |  |  |
| Personal Details *            |                       |  |  |  |
| First Name                    | Last Name             |  |  |  |
| Job Function                  | Contact No            |  |  |  |
| Login Details *               |                       |  |  |  |
| Parkerpeter@marvelstudios.com |                       |  |  |  |
| Password                      | Password Confirmation |  |  |  |

Step 3: Click 'Accept Invitation'

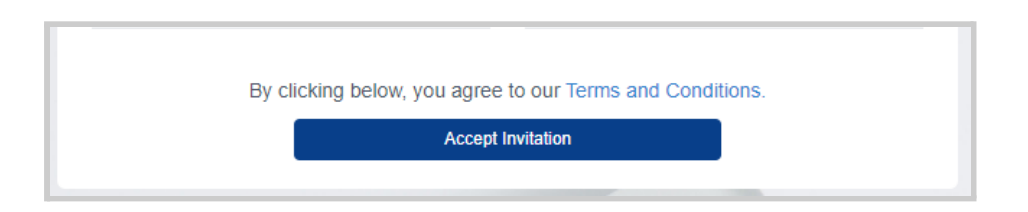

This will redirect you straight into ADAM

|                                             | Dashboard                    |                           |                      |            |        |                         |               |          | 0 A               | COVID19        |
|---------------------------------------------|------------------------------|---------------------------|----------------------|------------|--------|-------------------------|---------------|----------|-------------------|----------------|
| C eSourcing ><br>C Quotation ><br>Request > | • 0.00<br>Ny Orders Invoiced | for the Mooth (undefined) | voiced for the Month |            |        |                         |               |          |                   | JUL<br>2 0 2 1 |
| Requisition Purchase Order                  | My Orders 🛈                  |                           |                      |            | ۲      | Delivery Schedule ( 0 ) |               |          |                   |                |
| Procure >                                   | Order                        | Placed At Branch          |                      | Total(MYR) | Status | Order                   | Delivery Note | Location | Expected Delivery |                |
| \$ Payment Service >                        |                              |                           |                      |            |        |                         | 190 \$        |          |                   |                |
|                                             | My Requests 🛈                |                           |                      |            |        |                         |               |          |                   |                |
|                                             | Created At                   | Request No                | Daliver To           | Ap         | proval |                         |               |          |                   |                |
|                                             |                              | N                         | requisitions found   |            | Ĵ      |                         |               |          |                   |                |
|                                             |                              |                           |                      |            |        |                         |               |          |                   |                |

For future logins, you may login via <a href="https://adam.supplycart.my/login">https://adam.supplycart.my/login</a>

## Setting up MyProfile

Step 1: At the header, hover over your name, and click on 'MyProfile'

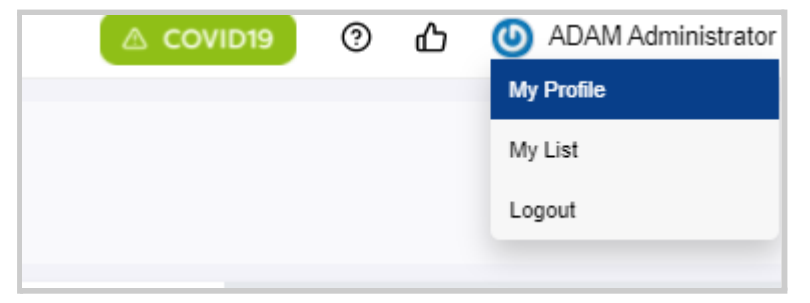

|  | Step | <b>2:</b> At the 'M | <u>yProfile' pa</u> | <u>ge, select you</u> | ur default addresses |
|--|------|---------------------|---------------------|-----------------------|----------------------|
|--|------|---------------------|---------------------|-----------------------|----------------------|

| Settings: My Profile                               |                | 🛆 COVID19 🕥 🕁 🙆 Benjamin                                             |
|----------------------------------------------------|----------------|----------------------------------------------------------------------|
| Created At: 04 Jan 2019<br>Last Login: 20 Aug 2021 |                |                                                                      |
| My Personal Details                                |                | My Assigned Addresses<br>DerAult DELIVERY ADDRESS                    |
| First Name - Benjamin                              | Last Name -    | No address to show. Inform your admin to setup a new address. Beet   |
| Email<br>benjamin@supplycart.my                    | User ID        |                                                                      |
| Phone Number *                                     | Job Function + | DEFAULT BILLING ADDRESS                                              |
| +80192858593<br>Department                         | Role           | No address to show. Inform your admin to setup a new address. Select |
|                                                    | Buyer          |                                                                      |
| Change Password                                    | Save           |                                                                      |

**Note:** Addresses have to be assigned to you by your Admin. Should you not have your relevant addresses assigned, please contact your Admin